## 福井県メールマガジンの登録方法

福井県ホームページ <u>http://www.pref.fukui.lg.jp/</u> より

<パソコンの方はこちらから>

 ①「便利なサービス」の「メールマガジン」を クリックしてください。

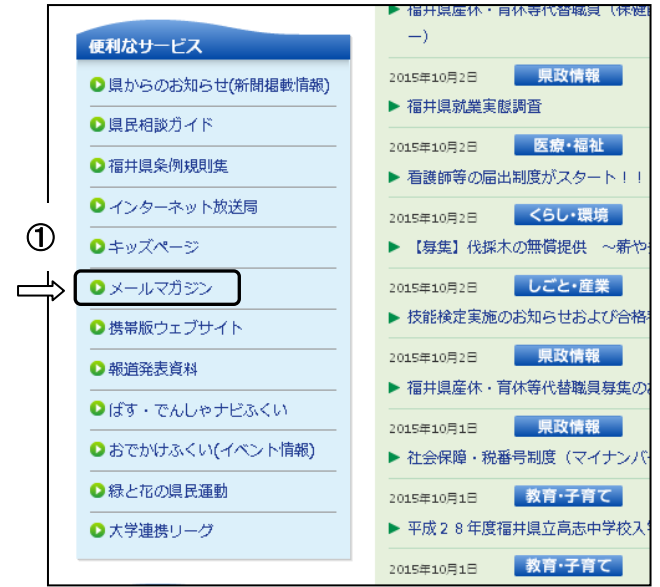

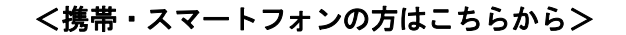

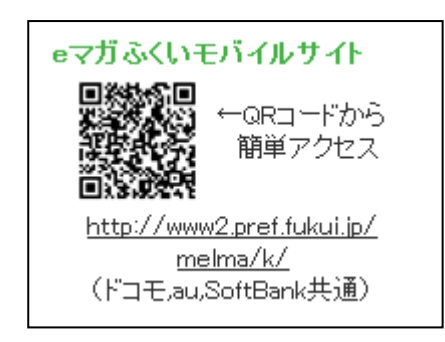

②「利用規約」をお読みください。

③パソコン向け(テキスト)または携帯向けの「教育」をクリックしてください。

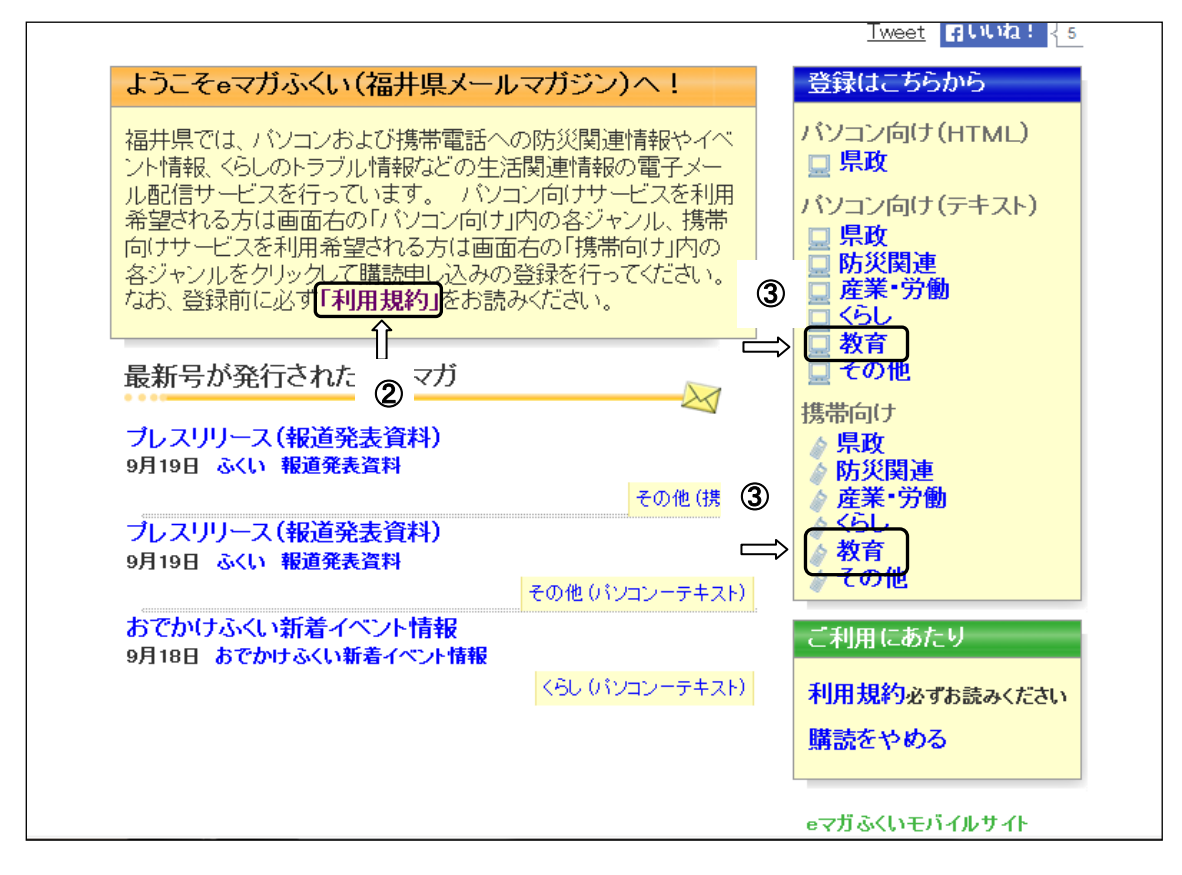

| ■福井県                                                                                                    |                                                                                             |          |
|----------------------------------------------------------------------------------------------------|---------------------------------------------------------------------------------------------|----------|
|                                                                                                    |                                                                                             | eマガふくい(福 |
| トッブページ>メルマガトッブ>メルマガー覧   ● 購読するメルマガにチェックをつけメールアドレスを登録   メールアドレス 登録   教育(パソコン向けーテキスト) クリック!   ● 武道学園教室からのお知らせ(月1回)   平成27年度後期武道学園合同開講式を行います。<日時>10月4日(日)   900~11:00<場所>県立武道館剣道大道場<日程>850集合,900~   920合同開講式930~11:00名教室別パリエンテーション及び稽古11:00解   チェック おくは稽古者、新規受講生は運動ができる服装で参加でください。 第年日の日本である | パソコン向け(HTML)<br>□ 県政<br>パソコン向け(テキスト)<br>□ 県政<br>□ 防災関連<br>□ 産業・労働<br>□ くらし<br>■ 教育<br>□ その他 |          |
| ようこそ本の森へ(随時)<br>福井県立図書館をもっと便利に、より身近に感じてもらうためのメールマガ<br>ジンです。イベント情報やちょっと知って得する図書館情報や本の紹介をコ<br>ンパクトにまとめてお届けします。<br>福井県立図書館                                                                                                    | 携帯向け<br>・県政<br>・防災関連<br>・産業・労働<br>くらし                                                       |          |
| 生涯学習・男女共同参画情報 ユー・アイふくい版 (随時)<br>ユー・アイふくい主催の生涯学習・男女共同参画に関する講座・イベントの<br>情報をお知らせします。<br>生活学習館(ユー・アイふくい)                                                                                                    | 教育                                                                                          |          |
| ようこそ本の森へ〜嶺南版〜(一般書)(随時)<br>若狭図書学習センターで開催している一般向け行事や企画展の情報、1階<br>生涯学習センターで開催する講座の情報をお届けします。<br>福井県立若狭図書学習センター                                                                                                    | 利用規約必ずお読みください<br>購読をやめる                                                                     |          |

④メールアドレス欄に受信したいメールアドレスを入力し、「武道学園教室からのお知らせ」にチェック を入れてください。

⑤登録をクリックしてください。(この時点では仮登録になります。)

⑥登録確認メールが送信されてきますので、登録に間違いがなければ、確認メールに記載されている URL をクリックし、登録を完了してください。これで登録完了となり、登録完了のメールが送信されてき ます。

## 福井県メールマガジンの登録を解除する方法

①サイト上で「購読をやめる」をクリックしてください。

- ②メールアドレス欄に現在受信しているメールアドレスを入力し検索ボタンをクリックすると、ご自身が購読しているメールマガジンの一覧が表示されます。
- ③購読をやめるメールマガジンにチェックを入れて解除ボタンをクリックしてください。(この時点では仮解除となります。)
- ④解除確認メールが送信されてきますので、解除に間違いがなければ、確認メールに記載されている URL をクリックしてください。これで解除完了となり、解除完了のメールが送信されてきます。